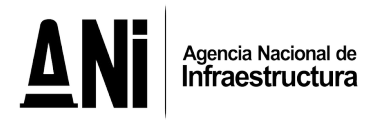

Avenida Calle 24A Nro. 59-42 Torre 4 Piso 2 PBX: 4848860 - <u>www.ani.gov.co</u> Nit. 830125996-9. Código Postal ANI 110221. Página 1 de 2

#### CIRCULAR No. 20214000000254

FECHA: 15-04-2021

PARA: PROVEEDORES, CONTRATISTAS Y SUPERVISORES ANI

ELIZABETH GÓMEZ SÁNCHEZ DE:

Vicepresidente Administrativa y Financiera

ASUNTO: Lineamientos para la gestión de facturas electrónicas.

De conformidad con lo establecido en la Circular externa 020 de 12 de abril de 2021, del Ministerio de Hacienda y Crédito Público - Administración SIIF y con el propósito de evitar reprocesos en el trámite de pagos, a continuación, se presentan los aspectos a tener en cuenta para el envío, recepción y aprobación de las facturas electrónicas, en la Agencia Nacional de infraestructura:

- 1. El operador establecido por el Ministerio de Hacienda y Crédito Público para validar las facturas electrónicas en el Sistema SIIF es Olimpia IT.
- 2. Los supervisores de la ANI deben ingresar a la plataforma Olimpia IT y activarse para que el Sistema los reconozca para gestionar las facturas electrónicas de contratistas y proveedores.
- Para ingresar a la aplicación de factura electrónica Olimpia IT debe acceder a la dirección: 3. https://minhaciendafe.olimpiait.com con el correo electrónico que tiene asignado en la AN. Ejemplo: (aortiz@ani.gov.co). se anexa manual de Olimpia IT, con el paso a paso.
- 4. Los proveedores y contratistas, persona natural, al registrarse en la plataforma deben seleccionar como tipo de contribuyente persona natural y no persona jurídica, porque al ser validado con el tercero del SIIF Nación, no coincidirá y será devuelta la factura para su corrección desde la emisión.
- 5. Si no existe una comunicación de devolución, no se debe volver a enviar la factura, el sistema la devolverá, toda vez que ya se encuentra procesada.
- 6. Los supervisores deberán verificar, previo a la aprobación de la factura, que el proveedor o contratista persona natural, registre en la factura ese tipo de contribuyente, de lo contrario, por inconsistencia de datos, no se podrá tramitar en el SIIF Nación.
- Se reitera a los proveedores y contratistas que tienen la responsabilidad tributaria de facturar 7. electrónicamente, registrar en la sección de la factura Datos del Adquiriente en el campo "Correo", siifnacion.facturaelectronica@minhacienda.gov.co dispuesto por el Ministerio de Hacienda y Crédito Público, como receptor único de las facturas emitidas a nombre de la ANI.

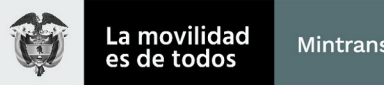

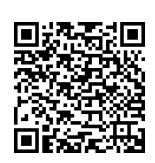

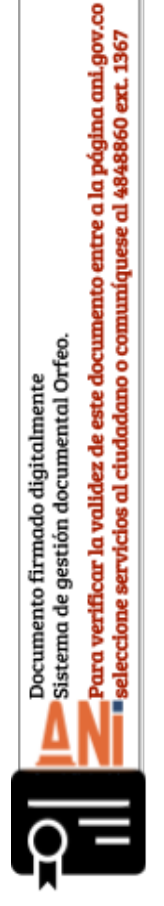

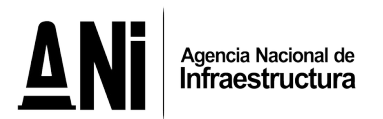

8. Así mismo, en el campo OBSERVACIONES de la factura electrónica, deberán registrar la siguiente información:

#\$24-13-00; escriba el número del contrato; escriba el correo supervisor#\$ por favor no omita los caracteres resaltados. Ejemplo:

#\$24-13-00; VAF-255-2021; eortiz@ani.gov.cor#\$

Sin esta referencia o si se registra en un orden distinto, no existe forma de identificar a la entidad y al aprobador de la factura y, en consecuencia, se devolverá automáticamente al emisor.

9. En el evento de que la factura haya sido devuelta, deben reenviarla al correo siifnacion.facturaelectronica@minhacienda.gov.co desde un correo empresarial o personal adjuntando el contenedor de documentos (Factura en PDF y XML) comprimidos con .zip y registrando en el asunto, en estricto orden, la identificación presupuestal de la entidad adquiriente, los datos del contrato y el correo del aprobador sin espacios al final, de la siguiente manera:

Identificación de la entidad; Contrato; correo electrónico del supervisor

Ejemplo: 24-13-00; VAF-255-2021; eortiz@ani.gov.cor para el asunto no se debe adicionar caracteres especiales como #\$, si los incluye, el sistema invalida el correo.

igualmente se devolverá: (i) si no se registran en el orden definido, (ii) si no vienen adjuntos el PDF y el XML y (iii) si estos se comprimen con una extensión distinta a .zip.

El cumplimiento de los requisitos establecidos por la Administración SIIF, permitirá la oportunidad en los pagos.

#### ELIZABETH GÓMEZ SÁNCHEZ Vicepresidente Administrativa y Financiera

Elaboró: Daissy Patiño Contratista VAF Revisó: Nelcy Maldona G.I.T.Administrativo y Financiero

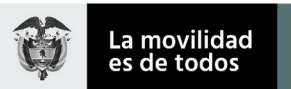

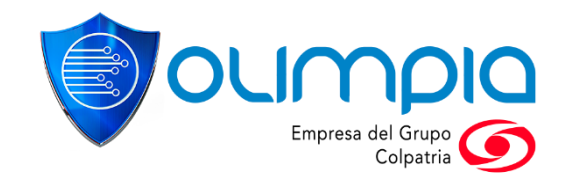

# F-DI -14 MÓDULO RECEPCIÓN - GESTIÓN DE DOCUMENTOS FACTURA ELECTRÓNICA

Versión Nro. 1

Nro. 5-20160208

www.olimpiait.com

(0)

## CONTENIDO

| 1. | CO   | NTROL DE CAMBIOS      | 3  |
|----|------|-----------------------|----|
| 2. | INT  | RODUCCIÓN             | 3  |
| 2  | 2.1. | PROPÓSITO             | 3  |
| 2  | 2.2. | PÚBLICO DESTINATARIO  | 3  |
| 3. | INC  | GRESO A LA APLICACIÓN | 4  |
| 4. | CA   | MBIAR CONTRASEÑA      | 4  |
| 5. | API  | ROBAR DOCUMENTOS      | 7  |
| 5  | 5.1. | RECHAZAR DOCUMENTO1   | .1 |
| 6. | PR   | OPIEDAD DE OLIMPIA 1  | .3 |

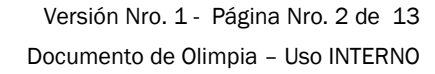

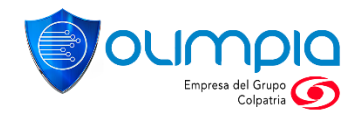

## 1. CONTROL DE CAMBIOS

| VERSIÓN | FECHA      | DESCRIPCIÓN           |
|---------|------------|-----------------------|
| 1       | 2020-11-26 | Creación de Documento |

## 2. INTRODUCCIÓN

En este manual se describe el proceso de administración de documentos en recepción.

### 2.1. PROPÓSITO

Este manual se ha elaborado con el fin de facilitar el uso del Portal de Factura Electrónica, garantizando la correcta administración del módulo.

## 2.2. PÚBLICO DESTINATARIO

Este manual está dirigido a los usuarios del Portal de Factura Electrónica, que requieren administrar documentos en el módulo Recepción.

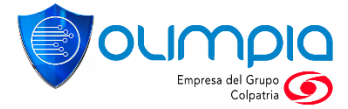

# 3. INGRESO A LA APLICACIÓN

Para ingresar a la aplicación de factura electrónica de OlimpiaIT debe acceder a la dirección: <u>https://minhaciendafe.olimpiait.com</u> con el correo electrónico de supervisor informado previamente a MinHacienda. Teniendo en cuenta el proceso de creación de usuarios masivos en la herramienta, la contraseña de acceso es **Recepcion.125** la cual deberá ser cambiada una vez ingrese por primera vez a la aplicación. En el siguiente ítem se explica el procedimiento para cambio de la misma.

| Factura <b>Elec</b>                                                                             | trónica<br>by Olimpia IT |  |
|-------------------------------------------------------------------------------------------------|--------------------------|--|
| <br>Correo Electrónico                                                                          |                          |  |
| Contraseña                                                                                      | <b>()</b>                |  |
| Ingresar<br>Recuperar Contrased<br>F Facebook<br>OLIMPIA IT 20-20<br>V3.632<br>MicHaciendo Prod | ia<br>Google             |  |

## 4. CAMBIAR CONTRASEÑA

Al realizar el ingreso por primera vez a la plataforma de factura electrónica de OlimpiaIT es fundamental realizar el procedimiento de cambio de contraseña, el cual se describe a continuación:

F-DI -14 MÓDULO RECEPCIÓN - GESTIÓN DE DOCUMENTOS

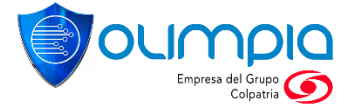

Versión Nro. 1 - Página Nro. 4 de 13 Documento de Olimpia – Uso INTERNO 1. Hacer clic en el perfil de usuario (Parte superior derecha)

| Factura <b>Electrónica</b> | ⊒ |                                                     |                                                                     | Comercio de Pruebas SAS - Steven Aprobador -<br>Ultimo ingreso 03/2/2020 153928<br>Ambiente Pruebas |
|----------------------------|---|-----------------------------------------------------|---------------------------------------------------------------------|----------------------------------------------------------------------------------------------------|
| Recepción                  | > | Documentos Recep<br>En esta pestaña podrá visualiza | <b>oción a Aprobar</b><br>ar los documentos pendientes por aprobar. |                                                                                                    |
|                            |   | Editar 👁 Visualizar                                 | 🛃 XML 🛃 Representación Gráfica ZIP                                  | P 🛃 Adjuntos ZIP 🕒 🍳                                                                                |
|                            |   | Número Documento                                    |                                                                     | Proveedor                                                                                           |
|                            |   | Número de Documento                                 |                                                                     | Todos 🗸                                                                                             |
|                            |   | Fecha Inicio                                        |                                                                     | Fecha Fin                                                                                           |
|                            |   | 03-12-2020                                          | <b>i</b>                                                            | 03-12-2020                                                                                          |
|                            |   | Seleccionar Todos                                   | dor Tipo Documento Número Documento                                 | Valor Total Fecha Recepción Creado por Días Restantes Estado Fecha Gestió                           |
|                            |   | <                                                   | < < _ > >>                                                          | página 1 de 0   Registros 1 al 0 de 0                                                               |
|                            |   |                                                     |                                                                     | Exportar a Excel Rechazar Aprobar                                                                   |

La aplicación muestra una ventana emergente que tiene la información del usuario y la fecha de su ultimo ingreso, la opción cambiar contraseña y la opción cerrar sesión.

| Factura <b>Electrónica</b> | ī |                                                                                                    | Comercio de Pruebas SAS - Steven Aprobador ~<br>último ingreso: 03/12/2020 15:39:28<br>Ambiente Pruebas |
|----------------------------|---|----------------------------------------------------------------------------------------------------|----------------------------------------------------------------------------------------------------|
| B Recepción                | > | Documentos Recepción a Aprobar<br>En esta pestaña podrá visualizar los documentos pendientes por aprobar. | Steven Aprobador<br>aprobador@gmail.com<br>Ultimo ingreso: 03/2/2020 15:39:28                           |
|                            |   | Editar 👁 Visualizar 🛓 XML 🛓 Representación Gráfica ZIP 🛓 Adjuntos ZIP                                     |                                                                                                    |
|                            |   | Número Documento Proveedor                                                                                | Cambiar contraseña                                                                                      |
|                            |   | Número de Documento Todos                                                                                 | Cerrar Sesión                                                                                           |
|                            |   | Fecha Inicio Fecha Fin                                                                                    |                                                                                                    |
|                            |   | 03-12-2020                                                                                                | <b></b>                                                                                                 |
|                            |   | Seleccionar Todos  Número Documento Valor Total Fecha Rec                                                 | epción Creado por Días Restantes Estado Fecha Gestió                                                    |
|                            |   | 4                                                                                                    | página 1 de 0   Registros 1 al 0 de 0                                                                   |
|                            |   |                                                                                                    | Exportar a Excel Rechazar Aprobar                                                                       |

2. Hacer clic en la opción cambio de contraseña

| Factura <b>Electrónica</b> | Ŧ |                            |                                     |                        |                                      |             |             | Comercio de Pruebas SAS - Steven Aprobador ~<br><sup>Último</sup> ingreso: 03/12/2020 15:39:28<br>Ambiente Pruebas |
|----------------------------|---|----------------------------|-------------------------------------|------------------------|--------------------------------------|-------------|-------------|----------------------------------------------------------------------------------------------------|
| B Recepción                | > | Documen<br>En esta pestaña | tos Recepcie<br>podrá visualizar lo | ón a Ap<br>os document | robar<br>tos pendientes por aprobar. |             |             | Steven Aprobador<br>aprobador@gmail.com<br>Ultimin jorrarse 03/12/2020 15:36:28                                    |
|                            |   | Editar                     | Visualizar                          | <b>⊥</b> XML           | 🛃 Representación Gráfica ZIF         | 🛃 Adju      | untos ZIP   |                                                                                                    |
|                            |   | Número Doc                 | umento                              |                        |                                      | Prove       | edor        | Cambiar contraseña                                                                                                 |
|                            |   | Número de l                | Documento                           |                        |                                      | Tod         | os          | Cerrar Sesión 🎽                                                                                                    |
|                            |   | Fecha Inicio               |                                     |                        |                                      | Fecha       | a Fin       |                                                                                                    |
|                            |   | 03-12-2020                 |                                     |                        | 1                                    | 03-12       | 2-2020      | <b></b>                                                                                                    |
|                            |   | Seleccion                  | ar Todos<br>edor Id Proveedor       | Tipo Docu              | mento Número Documento               | Valor Total | Fecha Recep | ción Creado por Días Restantes Estado Fecha Gestió                                                                 |
|                            |   | ۲                          |                                     | <<                     | <                                    |             |             | página 1 de 0   Registros 1 al 0 de 0                                                                              |
|                            |   |                            |                                     |                        |                                      |             |             | Exportar a Excel Rechazar Aprobar                                                                                  |

F-DI -14 MÓDULO RECEPCIÓN - GESTIÓN DE DOCUMENTOS

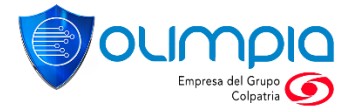

Versión Nro. 1 - Página Nro. 5 de 13 Documento de Olimpia - Uso INTERNO La aplicación mostrará la pantalla de cambio de contraseña

| Factura <b>Electrónica</b> | æ | Comercio de Pruebas SAS - Steven Aprobador<br>Útimo ingresa 03/22/2020 IS49<br>Ambiente Prueba                                                       | ,<br>56<br>a5 ⊖ |
|----------------------------|---|----------------------------------------------------------------------------------------------------|-----------------|
| D Doconsión                | • | Cambiar contraseña                                                                                                    |                 |
| Recepción                  |   |                                                                                                    |                 |
|                            |   | aprobador@gmail.com                                                                                                    |                 |
|                            |   | Contraseña Anterior:                                                                                                    |                 |
|                            |   | Ingrese Contraseña Anterior                                                                                                    | •               |
|                            |   | Nueva Contraseña:                                                                                                    |                 |
|                            |   | Ingrese Nueva Contraseña                                                                                                    | •               |
|                            |   | Su contraseña debe contener mínimo 10 y máximo 20 caracteres; debe tener mínimo una letra mayúscula, una minúscula, un número y un carácter especial |                 |
|                            |   | Confirmar Contraseña:                                                                                                    |                 |
|                            |   | Confirme Contraseña                                                                                                    | •               |
|                            |   | Cambiar Cancelar                                                                                                    |                 |
|                            | L |                                                                                                    | _               |

Escribir la contraseña en el campo **"Contraseña anterior"**, ingrese una nueva contraseña en el campo **"Nueva contraseña"**, Confirme la contraseña ingresada en el campo **"Confirmar Contraseña"** y dar clic en el botón cambiar.

*Nota:* Por políticas de Seguridad, la contraseña debe contener como mínimo la siguiente configuración:

- Incluir al menos una letra mayúscula, una letra minúscula, un número y un carácter especial.
- Mínima cantidad de caracteres: **10**
- Máxima cantidad de caracteres: 16

| Factura <b>Electrónica</b> | ⊒ | Comercio de Pruebas SAS - Steven Aprobador ~<br>Uitimo ingreso d2/32/2000 154.956<br>Ambiente Pruebas                                                |
|----------------------------|---|----------------------------------------------------------------------------------------------------|
| Decención                  |   | Cambiar contraseña                                                                                                    |
| Recepción                  |   |                                                                                                    |
|                            |   | aprobador@gmail.com                                                                                                    |
|                            |   | Contraseña Anterior:                                                                                                    |
|                            |   | ······                                                                                                    |
|                            |   | Nueva Contraseña:                                                                                                    |
|                            |   | ······                                                                                                    |
|                            |   | Su contraseña debe contener mínimo 10 y máximo 20 caracteres; debe tener mínimo una letra mayúscula, una minúscula, un número y un carácter especial |
|                            |   | Confirmar Contraseña:                                                                                                    |
|                            |   |                                                                                                    |
|                            |   | Camblar Cancelar                                                                                                    |

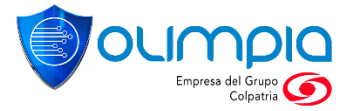

La aplicación muestra un mensaje de actualización de contraseña y re-direcciona a la página de DahsBoard.

| Factura <b>Electrónica</b> | 彊 | Comercio de Pruebas SAS - Steven Aprobador ~<br>Ultimo ingresa: 03/02/2020 1549.56<br>Ambiente Pruebas                                               | G                  |
|----------------------------|---|----------------------------------------------------------------------------------------------------|--------------------|
| Recención                  | С | ambiar contraseña                                                                                                    |                    |
|                            |   |                                                                                                    | probador@gmail.com |
|                            |   | aprobador@gmail.com                                                                                                    |                    |
|                            |   | Contraseña Anterior:                                                                                                    |                    |
|                            |   | Nuezo Controción                                                                                                    |                    |
|                            |   |                                                                                                    |                    |
|                            |   | Su contraseña debe contener mínimo 10 y máximo 20 caracteres; debe tener mínimo una letra mayúscula, una minúscula, un número y un carácter especial |                    |
|                            |   | Confirmar Contraseña:                                                                                                    |                    |
|                            |   | Cambiar Cancelar                                                                                                    |                    |
|                            |   | Contraseña actualizada correctamente. Ingresa nuevamente con la última contraseña.                                                                   |                    |
|                            |   |                                                                                                    | I                  |

## 5. APROBAR DOCUMENTOS

Después de realizar la configuración de los usuarios siguiendo las indicaciones del manual F-DI-14 Manual de Usuario -Módulo Recepción Min Hacienda - Supervisores, se deberán gestionar los documentos siguiendo los siguientes pasos:

El aprobador recibirá también una notificación al correo electrónico, la cual indica que tiene un documento pendiente por aprobar.

F-DI -14 MÓDULO RECEPCIÓN - GESTIÓN DE DOCUMENTOS

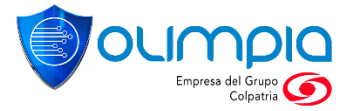

Versión Nro. 1 - Página Nro. 7 de 13 Documento de Olimpia – Uso INTERNO

| Bogotá, 26/11/2020 4:25:08 p.m.<br>Reciba un saludo cordial:                                                                                                    |
|----------------------------------------------------------------------------------------------------|
| La Factura SETP992447521 na sido procesada y se encuentra disponible para su verificación, de clic en el siguiente link para ingresar a FACTURE FÁCIL, donde podrá visualizar y descargar sus documentos. |
| Olimpia IT S.A.S.                                                                                                    |
| (+571)7425510<br>(316)4722902 Av. El Dorado # 69a - Soportecorporativo@olimpiait.com                                                                                                    |
| <b>Nota:</b> La información transmitida a través de este correo electrónico es confidencial y esta dirigida únicamente a<br>su destinatario. Su reproducción, lectura o uso está prohibido.               |
| Facturación Electrónica                                                                                                    |

Los usuarios supervisores deberán ingresar a la aplicación de factura electrónica, módulo Recepción, para validar si hay documentos para gestionar.

|        | Factura Electrónica      |
|--------|--------------------------|
|        | pedra77_w73k@ludx.com    |
| A 1920 | •                        |
|        | Recuperar Contraseña     |
|        | f Facebook 8 Google      |
|        | OLMPIA IT 2020<br>V3.632 |
|        | Arbiens Friedus          |

Cuando el usuario ingresa, deberá acceder al módulo **Recepción**, posterior al submodulo de **Aprobación Documentos**, en donde se visualizarán los documentos pendientes por aprobar.

FDI -14 MÓDULO RECEPCIÓN - GESTIÓN DE DOCUMENTOS

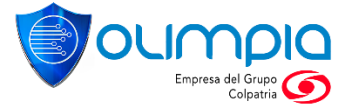

Versión Nro. 1 - Página Nro. 8 de 13 Documento de Olimpia – Uso INTERNO

| Factura Electrónica |                                                                                                    | Comercio Pruebas SAS - Steven Aprobador -<br>Uttron ingressi 19/1/2002 16 0610<br>                                                                                                    |
|---------------------|----------------------------------------------------------------------------------------------------|----------------------------------------------------------------------------------------------------|
| Recepción >         | Documentos Recepción a Aprobar<br>En esta pestaña podrá visualizar los documentos pendientes por ap | obar.                                                                                                    |
|                     | Editar OVisualizar 🛓 XML 🛓 Representación Gra                                                       | fica ZIP 🛓 Adjuntos ZIP 🕒 🧣 🔍                                                                                                    |
|                     | Número Documento Proveedor                                                                          | Cod 1. / Obs 1.                                                                                                    |
|                     | Número de Documento Todos                                                                           | ▼ Todos ▼                                                                                                    |
|                     | Fecha Inicio                                                                                        | Fecha Fin                                                                                                    |
|                     |                                                                                                    | 26-11-2020                                                                                                    |
|                     | Proveedor Id Proveedor Tipo Documento Número Docu     Olimpia 900032774 Factura SETP992447521       | mento         Cod I/Obs 1         Valor Total         Fecha Recepción         Creado por         Días Restantes         Estad           Costos 01         119.000         26/11/2020         Duban Steven         5         Acuse |
|                     | K                                                                                                   | página 1 de 1 (Registros 1 al 1 de 1                                                                                                    |
|                     |                                                                                                    | Exportar a Excel Rechazar Aprobar                                                                                                    |
|                     |                                                                                                    |                                                                                                    |
|                     |                                                                                                    | ·                                                                                                    |

El supervisor considera que el documento es correcto, procederá aprobar el documento seleccionando la opción de aprobar "Aprobar".

| Factura <b>Electrónica</b> | Comercio P<br>Z Editar Aprobación Documentos                         | vuebas SAS - Steven Aprobador ~<br>Último ingreso: 26/1/2020 16:45:31<br>Ambiente Pruebas |
|----------------------------|----------------------------------------------------------------------|-------------------------------------------------------------------------------------------|
| Recepción                  | Ingrese la observación y seleccione el estado a asignar al documento | ۹ ۹                                                                                       |
|                            | ✓ Acuse de Recibo - Duban Verificador - 26/11/2020 16:50:59          | •                                                                                         |
|                            | Observación *<br>Aprobado                                            |                                                                                           |
|                            | Motivo (seleccione unicamente al rechazar el documento)              | ado por Días Restantes Estado                                                             |
|                            | Cargar PDF  Nombre archivo  Status                                   | istros 1 al 1 de 1                                                                        |
|                            | Rechazar Aprobar Anterior Cancel                                     | ar Excel Rechazar Aprobar                                                                 |
|                            |                                                                      |                                                                                           |
|                            |                                                                      | 0                                                                                         |

Se mostrará que el documento se gestionó de forma correcta.

F-DI -14 MÓDULO RECEPCIÓN - GESTIÓN DE DOCUMENTOS

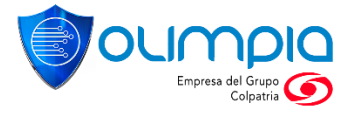

Versión Nro. 1 - Página Nro. 9 de 13 Documento de Olimpia – Uso INTERNO

| Factura <b>Electrónica</b> | Comercio Pruel     Editar Aprobación Documentos     ×                           | bas SAS - Steven Aprobador ~<br>Úitimo Ingreso: 26/11/2020 16:45:31<br>Ambiente Pruebas |
|----------------------------|---------------------------------------------------------------------------------|-----------------------------------------------------------------------------------------|
| Recepción                  | Ingrese la observación y seleccione el estado a asignar al documento            | ۹ ۹                                                                                     |
|                            | <ul> <li>✓ Acuse de Recibo - Duban Verificador - 26/11/2020 16:50:59</li> </ul> | · · · · · ·                                                                             |
|                            | Observación *                                                                   |                                                                                         |
|                            | Aprobado                                                                        |                                                                                         |
|                            | Motivo (seleccione unicamente al rechazar el documento)                         | ado por Días Restantes Estado                                                           |
|                            | Seleccione un motivo                                                            | an Steven 5 Acuse (                                                                     |
|                            | Cargar PDF Nombre archivo Subir                                                 | istros 1 al 1 de 1                                                                      |
|                            | Rechazar Aprobar Anterior Cancelar                                              | Excel Rechazar Aprobar                                                                  |
|                            | Documento actualizado correctamente.                                            |                                                                                         |
|                            |                                                                                 |                                                                                         |
|                            |                                                                                 | 0                                                                                       |

Si el supervisor no tiene pendientes más documentos para gestionar, se informará a través de un mensaje que "No se encontraron documentos para aprobar"

| Factura <b>Electrónica</b> | ī   |                                                                                                    |                             |               |         |                         |                       | (      | Comercio Pruebas SAS<br>Úttir | - Steven Aprob<br>no ingreso: 26/11/202<br>Ambiente F | ador ~<br>016:45:31<br>Pruebas |
|----------------------------|-----|----------------------------------------------------------------------------------------------------|-----------------------------|---------------|---------|-------------------------|-----------------------|--------|-------------------------------|-------------------------------------------------------|--------------------------------|
| Recepción                  | > E | Documentos Recepción a Aprobar<br>En esta pestaña podrá visualizar los documentos pendientes por aprobar. |                             |               |         |                         |                       |        |                               |                                                       |                                |
|                            |     | Editar                                                                                                    | <b>●</b> Visualizar         | <b>⊥</b> XML  | 🛃 Rep   | resentación Gráfica ZIP | 🛃 Adjuntos ZIP        |        |                               |                                                       | ۹ و                            |
|                            |     | Número Docu                                                                                               | imento                      |               |         | Proveedor               |                       |        | Cod 1. / Obs 1.               |                                                       |                                |
|                            |     | Número de E                                                                                               | ocumento                    |               |         | Todos                   |                       | ~      | Todos                         |                                                       | ~                              |
|                            |     | Pecha Inicio                                                                                              |                             |               |         | =                       | Pecha Fin             |        |                               |                                                       | =                              |
|                            |     | Selecciona                                                                                                | ar Todos<br>ador Id Proveed | lor Tipo Do   | cumento | Número Documento C      | od 1/Obs 1 Valor Tota | l Fech | a Recepción Creado por        | Días Restantes                                        | Estado                         |
|                            |     | 4                                                                                                    |                             | <             | < <     |                         |                       |        | página 1 de 0   Registros 1 a | al 0 de 0                                             | •                              |
|                            |     |                                                                                                    |                             |               |         |                         |                       |        | Exportar a Excel              | Rechazar                                              | Aprobar                        |
| 1                          |     | No se enco                                                                                                | ntraron documen             | ntos para apr | obar    |                         |                       |        |                               |                                                       |                                |

Nota: Se enviará una notificación al usuario que cargo el documento

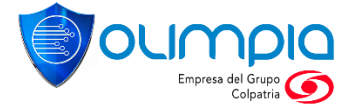

#### 5.1. RECHAZAR DOCUMENTO

Cuando el aprobador requiere que se realice una modificación al documento, debe digitar el motivo del rechazo y seleccionar un motivo de la lista. Posteriormente clic en el botón "Rechazar",

| Factura <b>Electrónica</b> | 🖌 Editar Aprobación Documentos                                                           | Comercio Pruebas SAS - Steven Aprobador ×<br>útimo ingreso 18/11/2020 16:06:10<br>Ambiente Pruebas |
|----------------------------|------------------------------------------------------------------------------------------|----------------------------------------------------------------------------------------------------|
| Recepción                  |                                                                                          | ه و                                                                                                |
|                            | Acuse de Recibo - Duban Verificador - 26/11/2020 16:25:07                                | +                                                                                                  |
|                            | Observación *<br>Por favor realizar el ajuste del documento                              |                                                                                                    |
|                            | Motivo (seleccione unicamente al rechazar el documento)<br>Documento con inconsistencias | ado por Días Restantes Estado<br>an Steven 5 Acuse c<br>v                                          |
|                            | Cargar PDF Nombre archivo Subir                                                          | istros1al1de1                                                                                      |
|                            | Rechazar Aprobar Anteri                                                                  | Cancelar Excel Rechazar Aprobar                                                                    |
|                            |                                                                                          | 0                                                                                                  |

Se mostrará que el documento se gestionó de forma correcta.

| Factura <b>Electrónica</b> | Comercio Pr                                                          | ruebas SAS - Steven Aprobador ~<br>Úttimo ingrese: 19/11/2020 16:06:10<br>X Arnbiente Pruebas |
|----------------------------|----------------------------------------------------------------------|-----------------------------------------------------------------------------------------------|
| Recepción                  | Ingrese la observación y seleccione el estado a asignar al documento | ۹ ۹                                                                                           |
|                            | ✓ Acuse de Recibo - Duban Verificador - 26/11/2020 16:25:07          | +                                                                                             |
|                            | Observación *<br>Por favor realizar el ajuste del documento          |                                                                                               |
|                            | Motivo (seleccione unicamente al rechazar el documento)              | ado por Días Restantes Estado                                                                 |
|                            | Cargar PDF           Nombre archivo              § Subtr             | istros 1 al 1 de 1                                                                            |
|                            | Rechazar Aprobar Anterior Cancela                                    | ar Excel Rechazar Aprobar                                                                     |
|                            | Documento actualizado correctamente.                                 |                                                                                               |
|                            |                                                                      | 0                                                                                             |

Se envía una notificación al usuario que cargo el documento

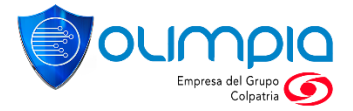

Si el supervisor no tiene pendientes más documentos para gestionar, se informará a través de un mensaje que "No se encontraron documentos para aprobar"

| Factura Electrónica | æ |                                                                                                    | Comercio Pruebas SAS - Steven Aprobador ~<br>Útimo ingreso: 26/1/2020 16:4531<br>Ambiente Pruebas |  |  |  |
|---------------------|---|----------------------------------------------------------------------------------------------------|---------------------------------------------------------------------------------------------------|--|--|--|
| Recepción           | > | Documentos Recepción a Aprobar<br>En esta pestaña podrá visualizar los documentos pendientes por aprobar. |                                                                                                   |  |  |  |
|                     |   | Editar 👁 Visualizar 🛓 XML 🛓 Representación Gráfica ZIP 🛓 Adjuntos ZIP                                     | ۹ 🔍                                                                                               |  |  |  |
|                     |   | Número Documento Proveedor                                                                                | Cod 1. / Obs 1.                                                                                   |  |  |  |
|                     |   | Fecha Inicio                                                                                              | V Todos V                                                                                         |  |  |  |
|                     |   | 26-11-2020                                                                                                | =                                                                                                 |  |  |  |
|                     |   | Seleccionar Todos                                                                                         | al Fecha Recepción Creado por Días Restantes Estado                                               |  |  |  |
|                     |   | 4                                                                                                    | página 1 de 0   Registros 1 al 0 de 0                                                             |  |  |  |
|                     |   |                                                                                                    | Exportar a Excel Rechazar Aprobar                                                                 |  |  |  |
|                     |   | No se encontraron documentos para aprobar                                                                 |                                                                                                   |  |  |  |

Nota: Se enviará una notificación al usuario que cargo el documento

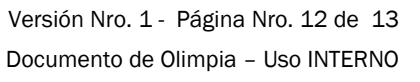

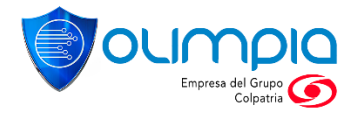

## 6. PROPIEDAD DE OLIMPIA

El presente documento es de carácter **confidencial** y está protegido por las normas de derechos de autor, cualquier reproducción, distribución o modificación total o parcial a usuarios no autorizados o cualquier uso indebido de la información confidencial será considerado un delito conforme a lo establecido por el Código Penal y Leyes vigentes del estado Colombiano.

F-DI -14 MÓDULO RECEPCIÓN - GESTIÓN DE DOCUMENTOS

Versión Nro. 1 - Página Nro. 13 de 13 Documento de Olimpia – Uso INTERNO

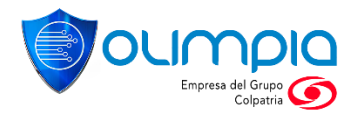